## **Créer un groupe de commande** avec l'Indispensable FACILE et PRATIQUE

## Vous devez avoir ou vous créer un compte sur notre site !

## Vous n'êtes pas déjà inscrit sur le site ?

Vous n'avez qu'à indiquer lorsque demandé à l'inscription votre intention de CRÉER un groupe et d'entrer le nom pour votre groupe. Cela peut être votre nom dans le cas d'un groupe d'amis ! <u>Une fois inscrit et vérifié</u>, vous pourrez voir le CODE de votre groupe dans le menu <u>Mon Compte</u> et sur le menu <u>Commande de Groupe</u>.

## Vous êtes déjà inscrit sur le site ?

Aller sur le site, dans le menu <u>Mon Compte</u> et sur le menu <u>Commande de Groupe</u> Indiquez dans la section <u>Créer un GROUPE</u>? **OUI.** Ensuite, un code s'affiche et un espace pour indiquer le nom pour votre groupe. **Indiquez un nom afin que vos membres vous identifient** facilement.

| lachement.                                                                                                    | DEVENEZ un RESPONSABLE, rédulsez les frais de transport ou gérez les commandes de vos membres.<br>Recevez votre CODE de GROUPE.                                                                                                    |
|----------------------------------------------------------------------------------------------------|----------------------------------------------------------------------------------------------------|
| Commandes de Groupe                                                                                                    | Oui 🔿 NON                                                                                                    |
| Commander via un groupe ? * Assurez-vious d'avoir EN MAIN votre CODE de GROUPE.                                                                                       | Code de groupe<br>Voici le code que vous pourrez donner aux membres qui seront autorisés à commander sous voirre<br>groupe                                                                                                    |
|                                                                                                    | 1069.1                                                                                                    |
| CRÉER un GROUPE ?  DEVENEZ un RESPONSABLE, réduisez les trais de transport ou gérez les commandes de vos membres. Resurvez votre CODE de GROUPE. Out  NON MISE À JOUR | Si vous êtes le responsable attitiré d'un établissement pour commander avec nous, entrez<br>le nom de cet établissement<br>Entrez par exemple le nom de votre école ou de votre service de garde.<br>Nom de l'École / Service de Carce / Autre<br>Mise à Jour |
|                                                                                                    | votre groupe                                                                                                    |

Vous pouvez dès lors accepter et passer des commandes de groupe.

**MISE À JOUR** 

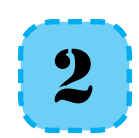

Transmettez le code à vos membres.

Cliquez sur **MISE À JOUR.** 

Il ne reste qu'à transmettre à vos membres le CODE. Nous vous suggérons de le faire par le biais d'un courriel afin que vos membres gardent une trace de ce CODE.

N'oubliez pas que vous pouvez <u>refuser une commande</u> venant d'un membre au moment de la commande finale.